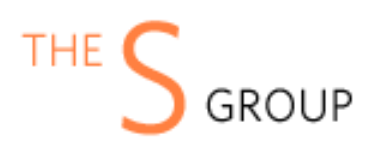

## **INSTALLATION VIA COMPOSER (Recommended)**

After the purchase, open Your Account -> Composer Packages.

#### **STEP 1:** Create composer credentials:

#### Credentials

You need to create username/password or reset it.

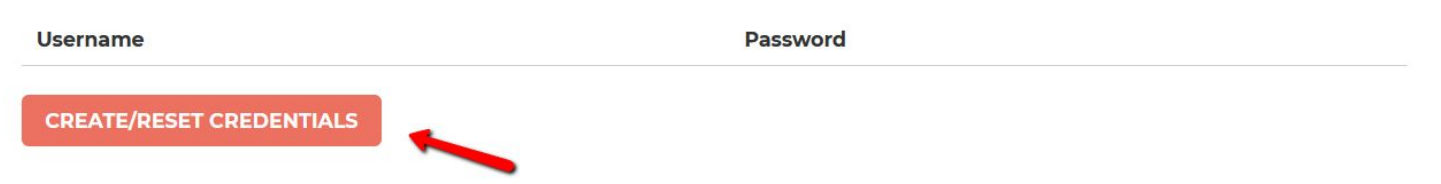

#### STEP 2:

We recommend you switch the store into maintenance mode during the installation.

php bin/magento maintenance:enable

Then add the repository to your composer.json file by the command:

composer config repositories.sashas.org composer https://packages.sashas.org

#### STEP 4:

Install the module by the command:

composer require thesgroup/module-webpay

After installation complete re-compile Magento and disable maintenance mode:

php bin/magento setup:upgrade php bin/magento setup:di:compile php bin/magento indexer:reindex php bin/magento cache:flush php bin/magento setup:static-content:deploy php bin/magento maintenance:disable

### **INSTALLATION VIA ZIP**

### STEP 1:

Files packaged in a zip archive, to extract files from the archive. Extract files in any folder.

#### STEP 2:

Copy files from folder to the Magento root app/code/TheSGroup folder.

#### STEP 3:

Login to your website ssh console and switch to site owner user (In case if you Magento file owner is not the same as current user)

#### STEP 4:

Execute following commands:

php bin/magento maintenance:enable php bin/magento setup:upgrade php bin/magento setup:di:compile php bin/magento indexer:reindex php bin/magento cache:flush php bin/magento setup:static-content:deploy php bin/magento maintenance:disable

# UNINSTALL THE MODULE

#### STEP 1:

Execute following commands:

php bin/magento maintenance:enable

composer remove thesgroup/module-webpay

php bin/magento setup:upgrade

php bin/magento cache:flush

php bin/magento maintenance:disable

### CONFIGURATION

The module settings located at the product edit page. Catalog -> Products -> Edit a product -> Call For Price

**Call For Price Replace Price With Text** No [store view] Hide Add To Cart Button No [store view] ALL GROUPS Apply To Customer Groups [store view] NOT LOGGED IN General Wholesale Retailer **Text Instead Of Price** [store view]

<u>Replace Price With Text</u> - Enable the option when you want to show custom text instead of the price at the product page/category page.

<u>Hide Add Tp Cart Button</u> - Enable this option if you want to hide add to cart button at the product page/category page.

<u>Apply To Customer Groups</u> - The selections above will be applied to selected customer groups. This is a mandatory field when you enable any of the options above.

<u>Text Instead Of Price</u> - The text which will be shown instead of price when "Replace Price With Text" enabled.

### - Where can I request installation support if I bought it without it?

You can buy the support package at <u>https://www.sashas.org/extension-support.html</u> and then contact us at <u>https://www.sashas.org/contacts</u> with your order # and FTP, admin access for the website.

### - How can I extract files from the archive?

You may use WinRAR for this purpose: <u>http://www.rarlab.com/download.htm</u>